# Procedimento para restaurar o CRD do estado inválido no CPS

# Contents

Introduction Prerequisites Requirements Componentes Utilizados Informações de Apoio Problema Procedimento para restaurar o CRD do estado BAD Abordagem 1. Abordagem 2.

# Introduction

Este documento descreve o procedimento para restaurar a tabela de Dados de Referência Personalizada (CRD - Custom Reference Data) do Cisco Policy Suite (CPS) do estado BAD.

# Prerequisites

#### Requirements

A Cisco recomenda que você tenha conhecimento destes tópicos:

- Linux
- CPS
- MongoDB

A Cisco recomenda que você tenha acesso privilegiado:

- Acesso raiz à CLI do CPS
- acesso de usuário "qns-svn" às GUIs do CPS (Policy Builder e CPS Central)

### **Componentes Utilizados**

As informações neste documento são baseadas nestas versões de software e hardware:

- CPS 20.2
- MongoDB v3.6.17
- UCS-B

The information in this document was created from the devices in a specific lab environment. All of the devices used in this document started with a cleared (default) configuration. Se a rede estiver

ativa, certifique-se de que você entenda o impacto potencial de qualquer comando.

## Informações de Apoio

No CPS, a tabela de CRD é usada para armazenar informações de configuração de política personalizada que são publicadas do Policy Builder e associadas ao CRD DB que está presente na instância MongoDB hospedada no sessionmgr. As operações de exportação e importação são executadas na tabela CRD por meio da GUI Central do CPS para manipular os dados da tabela do CRD.

## Problema

Se houver algum tipo de erro ao importar todas as operações, o CPS interrompe o processo, define o sistema no estado BAD e bloqueia a execução de APIs do CRD. O CPS envia uma resposta de erro ao cliente que afirma que o sistema está no estado BAD. Se o sistema estiver no estado BAD e você reiniciar o servidor Quantum Network Suite (QNS)/User Data Channel (UDC), o cache de CRD será criado com o uso de dados de cartão dourado. Se o estado BAD do sistema for FALSE, o cache do CRD será criado com MongoDB.

Aqui estão as imagens de erro do CPS Central para referência.

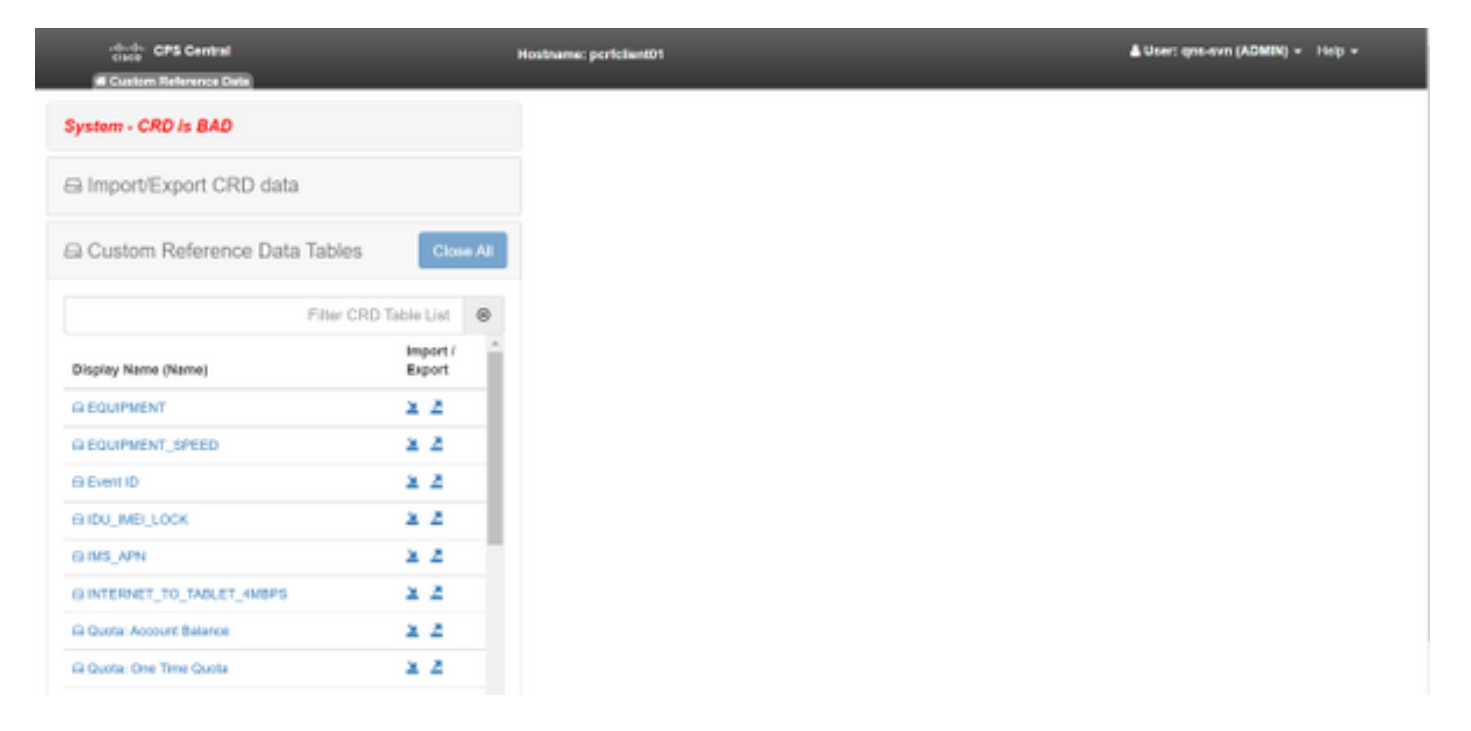

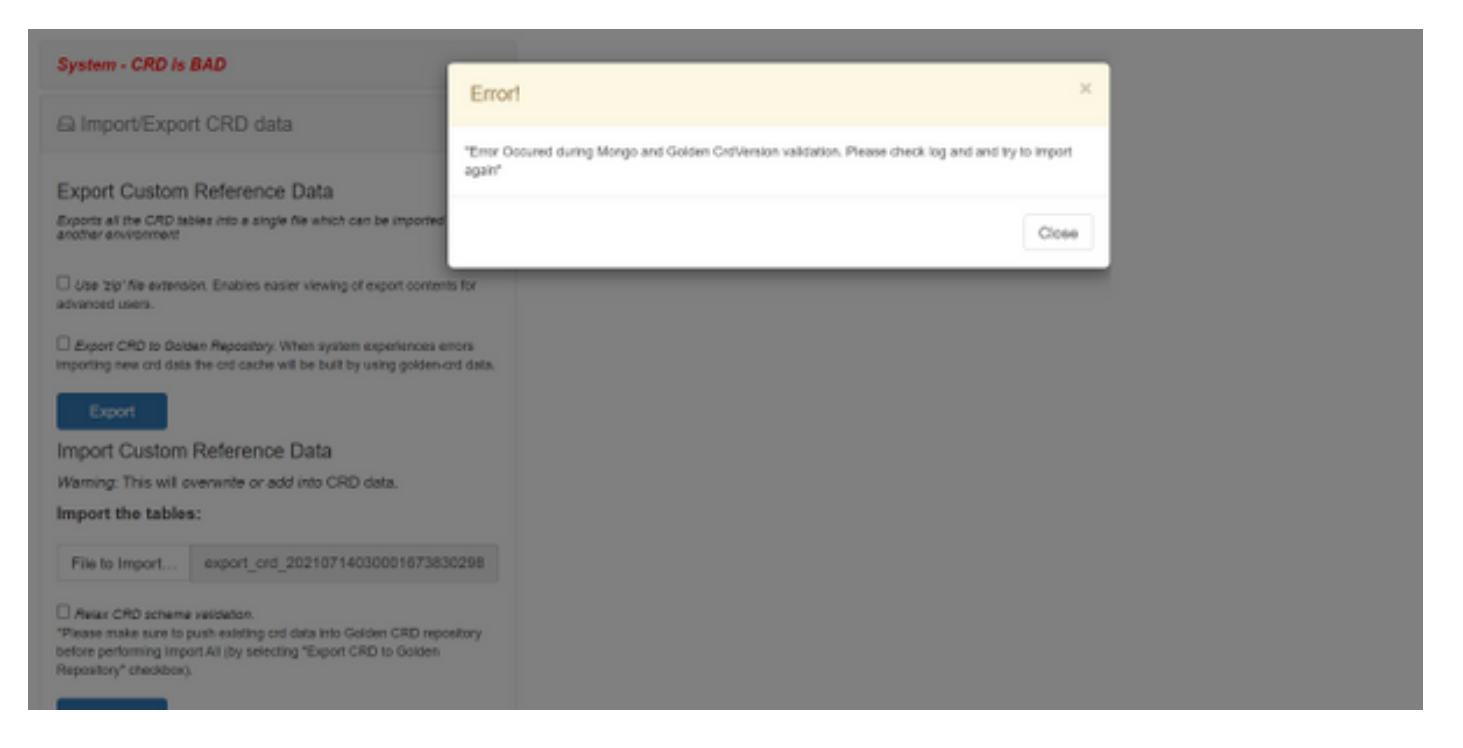

Se o sistema de CRD for BAD, então:

- 1. A manipulação de CRD está bloqueada. Você só pode exibir os dados.
- 2. As APIs do CRD, exceto \_import\_all, \_list, \_query, estão bloqueadas.
- 3. A reinicialização do QNS coleta dados de CRD do local da placa de ouro.
- 4. Uma reinicialização do QNS/UDC não corrige o estado BAD do sistema nem quedas de chamada, ele só cria o cache do CRD a partir da placa de ouro.
- 5. Cache de CRD criado com dados de placa de ouro. Se o estado BAD do sistema for FALSE, o cache do crd será criado com MongoDB.

Aqui estão mensagens associadas no CPS qns.log:

```
qns02 qns02 2021-07-29 11:16:50,820 [pool-50847-thread-1]
INFO c.b.c.i.e.ApplicationInterceptor - System -
CRD is in bad state. All CRD APIs (except import all, list and query),
are blocked and user is not allowed to use.
Please verify your crd schema/crd data and try again!
qns02 qns02 2021-07-28 11:33:59,788 [pool-50847-thread-1]
WARN c.b.c.i.CustomerReferenceDataManager -
System is in BAD state. Data will be fetched from svn golden-crd repository.
qns01 qns01 2021-07-28 11:55:24,256 [pool-50847-thread-1]
WARN c.b.c.i.e.ApplicationInterceptor - ApplicationInterceptor: Is system bad: true
```

## Procedimento para restaurar o CRD do estado BAD

#### Abordagem 1.

Para limpar o estado do sistema, você precisa importar o esquema de CRD válido e correto do Policy Builder que envolva a importação de dados de CRD válidos do CPS Central. Se a importação de todos for bem-sucedida, ele limpará o estado do sistema e todas as APIs e operações de CRD serão desbloqueadas.

Veja aqui as etapas detalhadas:

Etapa 1. Execute esse comando para fazer backup do banco de dados de CRD.

```
Command template:
#mongodump --host <session_manager> --port <cust_ref_data_port>
--db cust_ref_data -o cust_ref_data_backup
Sample command:
#mongodump --host sessionmgr01 --port 27717 --db cust_ref_data -o cust_ref_data_backup
```

**Note**: Para o host e a porta do CRD DB, consulte Configuração de Dados de Referência Personalizada em PB, como mostrado nesta imagem.

| սիսիս                                                                                                    | Hostname: dc1-pork                                                                                     | client01 SVN URL: http://bvip02/repos/configuratio                              | n SVN Revision: 49 | Welcome, gra-svn (ADMIN) | POLICY BULDER |  |
|----------------------------------------------------------------------------------------------------|----------------------------------------------------------------------------------------------------|---------------------------------------------------------------------------------|--------------------|--------------------------|---------------|--|
| CISCO. POLICY BUILDER                                                                                                    |                                                                                                    |                                                                                 |                    | REFERENCE DATA           | SERVICES      |  |
| Me Tools                                                                                                    |                                                                                                    |                                                                                 |                    |                          |               |  |
| Systems A                                                                                                    | Custom Reference Data Co                                                                               | istom Reference Data Configuration                                              |                    |                          |               |  |
| Augis Configurations     Plugis Configurations     Plugis Configuration     Augis Configuration     Augis Configuration     Augis Configuration     Balance Configuration     Context Reference Data Configuration     Context Reference Data Configuration     Context Reference Data Configuration     Context Reference Data Configuration | *Primary Database IP Address<br>Sessionmgr01<br>*Database Port<br>27717<br>*Cennection Per Host<br>100 | Secondary Database IP Address<br>sessionmgr02<br>*Db Read Preference<br>Primery |                    |                          |               |  |
| Statication Configuration Usified APE Configuration USuM Configuration USuM Configuration Vencher Configuration Vencher Configuration Constant Balance Translates Constant Reference Data Tables Diameter Aposts                                                                                                    | Norma Norma                                                                                            |                                                                                 | Avgi Name          |                          |               |  |
| Diameter Climits                                                                                                    | Add Remove 💡 🤑                                                                                         |                                                                                 |                    |                          |               |  |

Etapa 2. Descarte a tabela de CRD (DB inteiro) com o uso desse procedimento.

Etapa 2.1. Faça login na instância mongo onde o CRD DB está presente.

```
Command template:

#mongo --host <sessionmgrXX> --port <cust_ref_data_port>

Sample command:

#mongo --host sessionmgr01 --port 27717
```

Etapa 2.2. Execute esse comando para exibir todos os DBs presentes na instância mongo.

set01:PRIMARY> show dbs
admin 0.031GB
config 0.031GB
cust\_ref\_data 0.125GB
local 5.029GB
session\_cache 0.031GB
sk\_cache 0.031GB
set01:PRIMARY>
Etapa 2.3. Execute esse comando para Alternar para o CRD DB.

switched to db cust\_ref\_data set01:PRIMARY Etapa 2.4. Execute esse comando para descartar o CRD DB.

```
set01:PRIMARY> db.dropDatabase()
{
    "dropped" : "cust_ref_data",
    "ok" : 1,
    "operationTime" : Timestamp(1631074286, 13),
    "$clusterTime" : {
    "clusterTime" : {
    "clusterTime" : Timestamp(1631074286, 13),
    "signature" : {
    "hash" : BinData(0, "AAAAAAAAAAAAAAAAAAAAAAAAAAA="),
    "keyId" : NumberLong(0)
}}
set01:PRIMARY>
```

Etapa 3. Verifique se não há nenhum db com o nome cust\_ref\_data que exista com o comando **show dbs**.

set01:PRIMARY> show dbs
admin 0.031GB
config 0.031GB
local 5.029GB
session\_cache 0.031GB
sk\_cache 0.031GB
set01:PRIMARY>

Etapa 4. Faça login no Policy Builder com o usuário "qns-svn" e publique um esquema de CRD válido.

Etapa 5. Reinicie o processo qns em todos os nós com restartall.sh do Gerenciador de Cluster.

Etapa 6. Verifique se o diagnóstico está correto e se não há entrada na tabela CRD. Deve haver apenas um esquema presente nas tabelas do CRD, por exemplo, sem nenhum dado.

Passo 7. Faça login no CPS Central com o usuário "qns-svn" e importe dados de CRD válidos.

Etapa 8. Verifique se, importe todas as devoluções mensagem bem-sucedida e a mensagem de erro "system - CRD is BAD" não é exibida no CPS Central.

Etapa 9. Verifique se, agora, todas as APIs de CRD estão desbloqueadas, você pode manipular os dados de CRD agora.

Se a primeira abordagem não funcionou, então vá para a segunda abordagem.

#### Abordagem 2.

Etapa 1. Identifique o host e a porta na qual a instância do DMIN DB Mongo é hospedada com o comando **diagnostics.sh —get\_r**.

```
[root@installer ~]# diagnostics.sh --get_r
CPS Diagnostics HA Multi-Node Environment
_____
Checking replica sets...
_____
-----|
Mongo:v3.6.17 MONGODB REPLICA-SETS STATUS INFORMATION Date : 2021-09-14 02:56:23
|------
-----|
SET NAME - PORT : IP ADDRESS - REPLICA STATE - HOST NAME - HEALTH - LAST SYNC - PRIORITY
_____
-----|
| ADMIN:set06 |
Status via arbitervip:27721 sessionmgr01:27721 sessionmgr02:27721
| Member-1 - 27721 : - PRIMARY - sessionmgr01 - ON-LINE - ----- - 3 |
| Member-2 - 27721 : - SECONDARY - sessionmgr02 - ON-LINE - 1 sec - 2 |
| Member-3 - 27721 : 192.168.10.146 - ARBITER - arbitervip - ON-LINE - ----- 0 |
_____
-----|
```

Etapa 2. Faça login na instância mongo onde o ADMIN DB está presente.

Command template: #mongo --host <sessionmgrXX> --port <Admin\_DB\_\_port>

Sample Command: #mongo --host sessionmgr01 --port 27721

Etapa 3. Execute esse comando para exibir todos os DBs presentes na instância mongo.

set06:PRIMARY> show dbs
admin 0.078GB
config 0.078GB
diameter 0.078GB
keystore 0.078GB
local 4.076GB
policy\_trace 2.078GB
queueing 0.078GB
scheduler 0.078GB
scheduler 0.078GB
set06:PRIMARY>
Etapa 4. Execute este comando para alternar para ADMIN DB.

set06:PRIMARY> use admin
switched to db admin
set06:PRIMARY>

Etapa 5. Execute esse comando para exibir todas as tabelas presentes no DB ADMIN.

set06:PRIMARY> show tables
state
system.indexes
system.keys
system.version
set06:PRIMARY>

Etapa 6. Execute esse comando para verificar o estado atual do sistema.

```
set06:PRIMARY> db.state.find()
{ "_id" : "state", "isSystemBad" : true, "lastUpdatedDate" : ISODate("2021-08-11T15:01:13.313Z")
}
set06:PRIMARY>
```

Aqui você pode ver que **"isSystemBad"** : **verdadeiro.** Portanto, você deve atualizar esse campo para **"false"** para limpar o estado de CRD BAD, com o comando fornecido na próxima etapa.

Passo 7. Atualize o campo "isSystemBAD" com o comando db.state.updateOne({\_id:"state"},{\$set:{isSystemBad:false}).

```
set06:PRIMARY> db.state.updateOne({_id:"state"}, {$set:{isSystemBad:false}})
{ "acknowledged" : true, "matchedCount" : 0, "modifiedCount" : 0 }
set06:PRIMARY>
```

Etapa 8. Execute o comando **db.state.find()** para verificar se **isSystemBad** o valor do campo mudou para **false.** 

```
set06:PRIMARY> db.state.find()
{ "_id" : "state", "isSystemBad" : false, "lastUpdatedDate" : ISODate("2021-08-
11T15:01:13.313Z") }
set06:PRIMARY>
```

Etapa 9. Verifique se todas as APIs de CRD estão desbloqueadas agora, você pode manipular os dados de CRD agora.